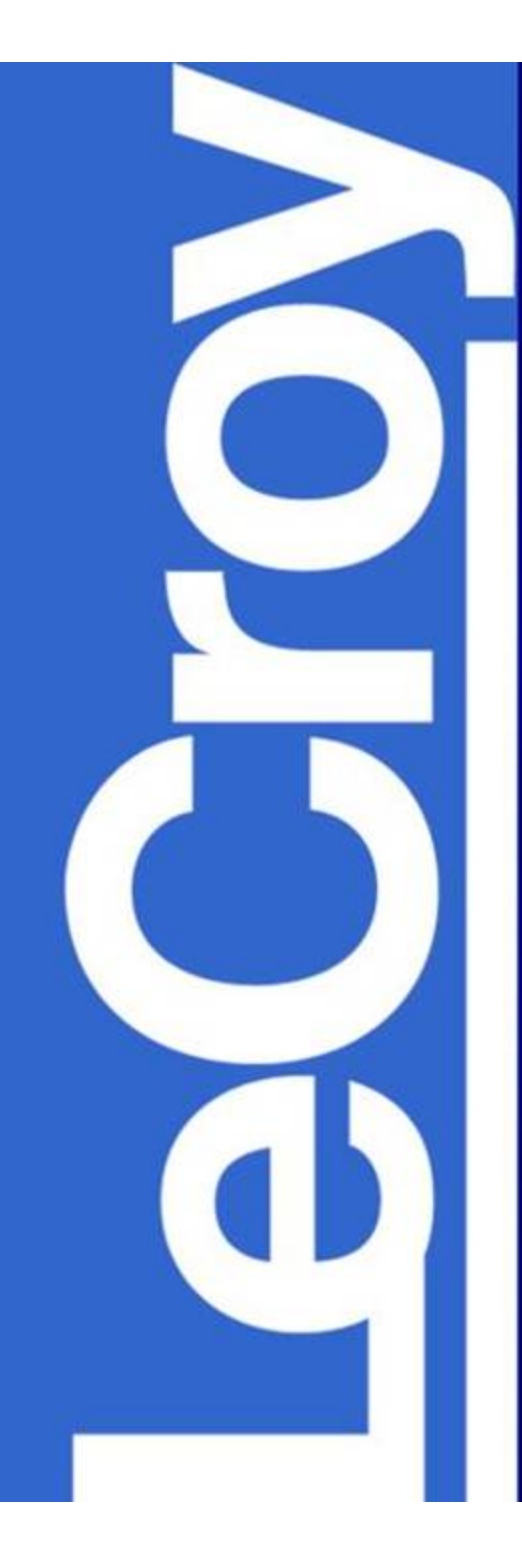

### WaveMaster<sup>TM</sup> DSO Customization

Using XDEV Advanced Customization (available from LeCroy) and Mathcad (available from Mathsoft Engineering and Education, Inc.)

#### XIREAM Technology Makes XDEV Customization Possible

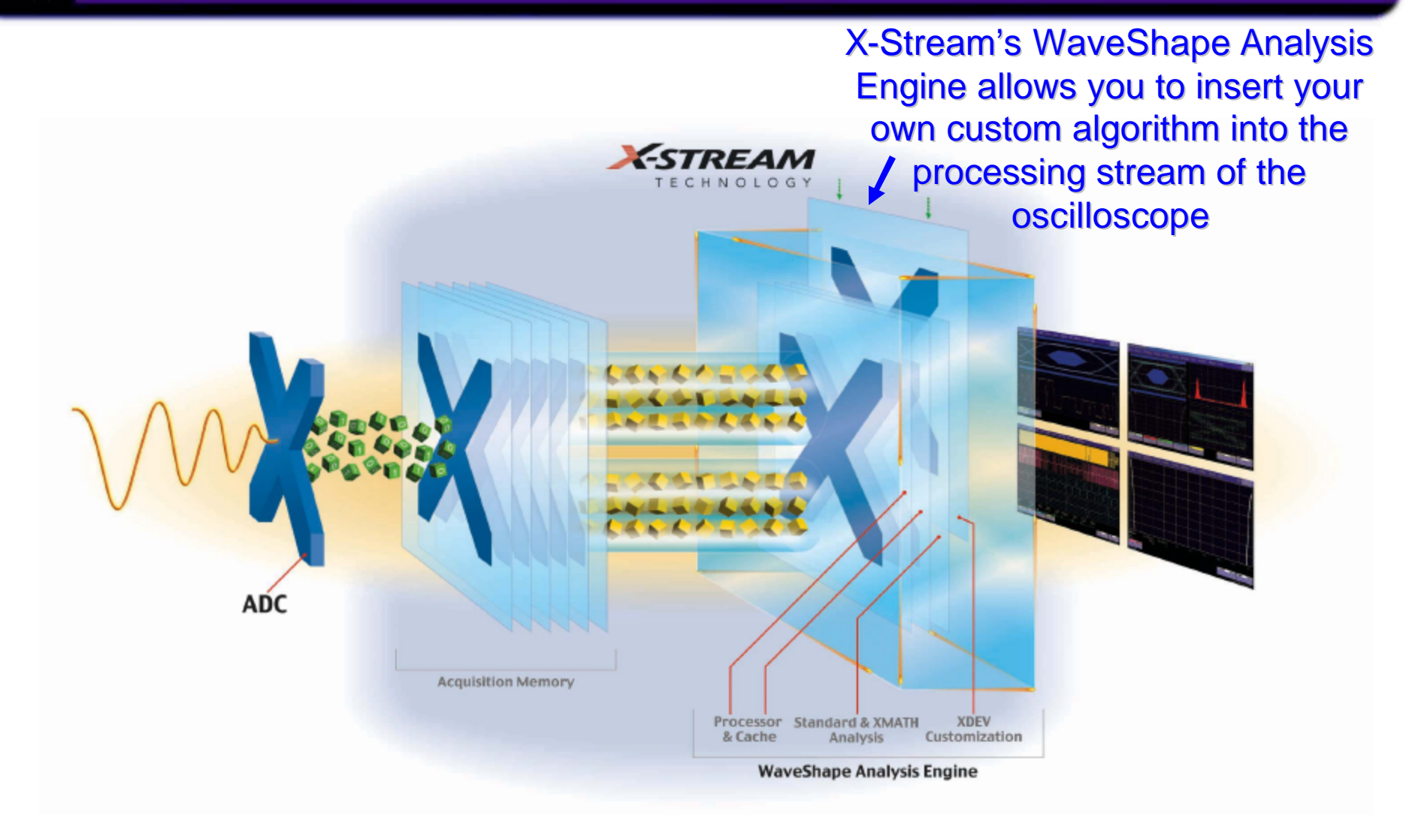

### WaveMaster with LeCroy's XDEV Completely Integrates Mathcad

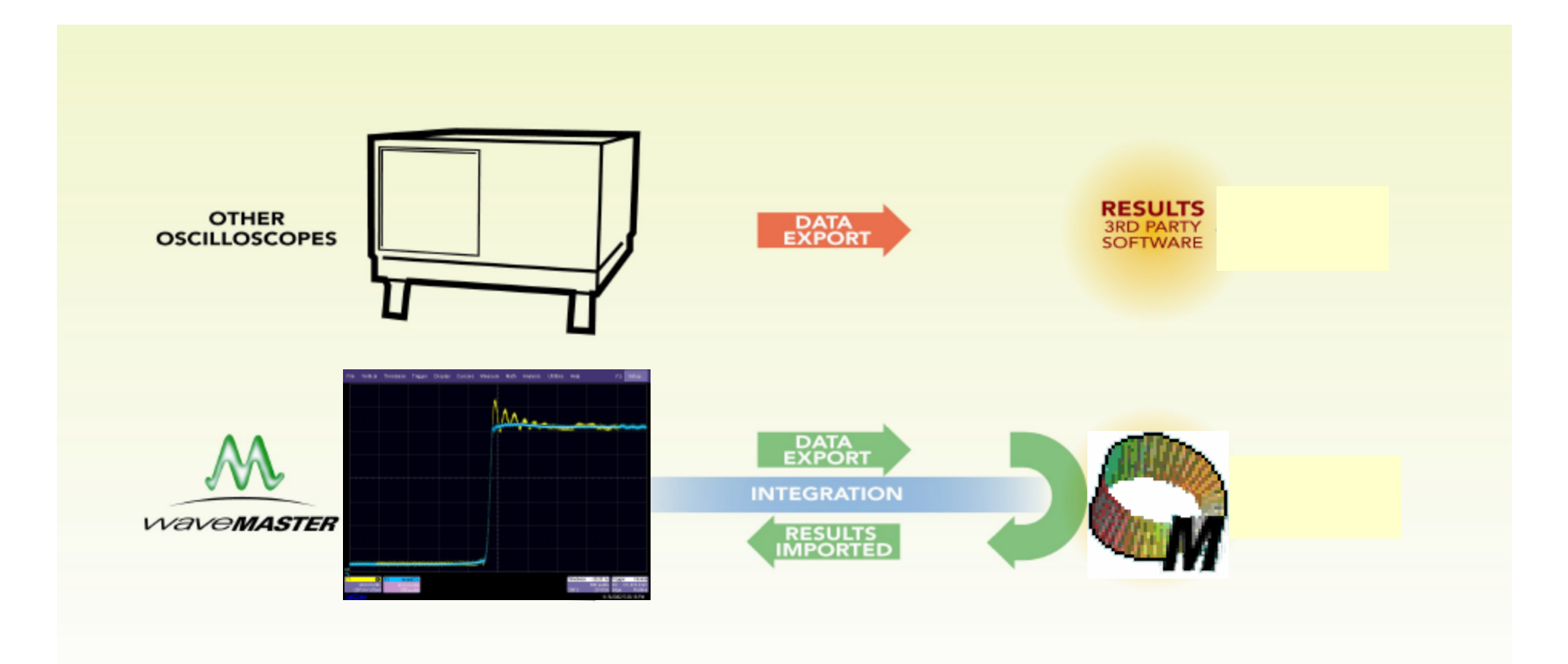

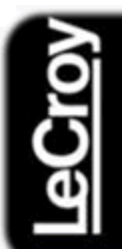

### Step 1 – Select a Math Trace

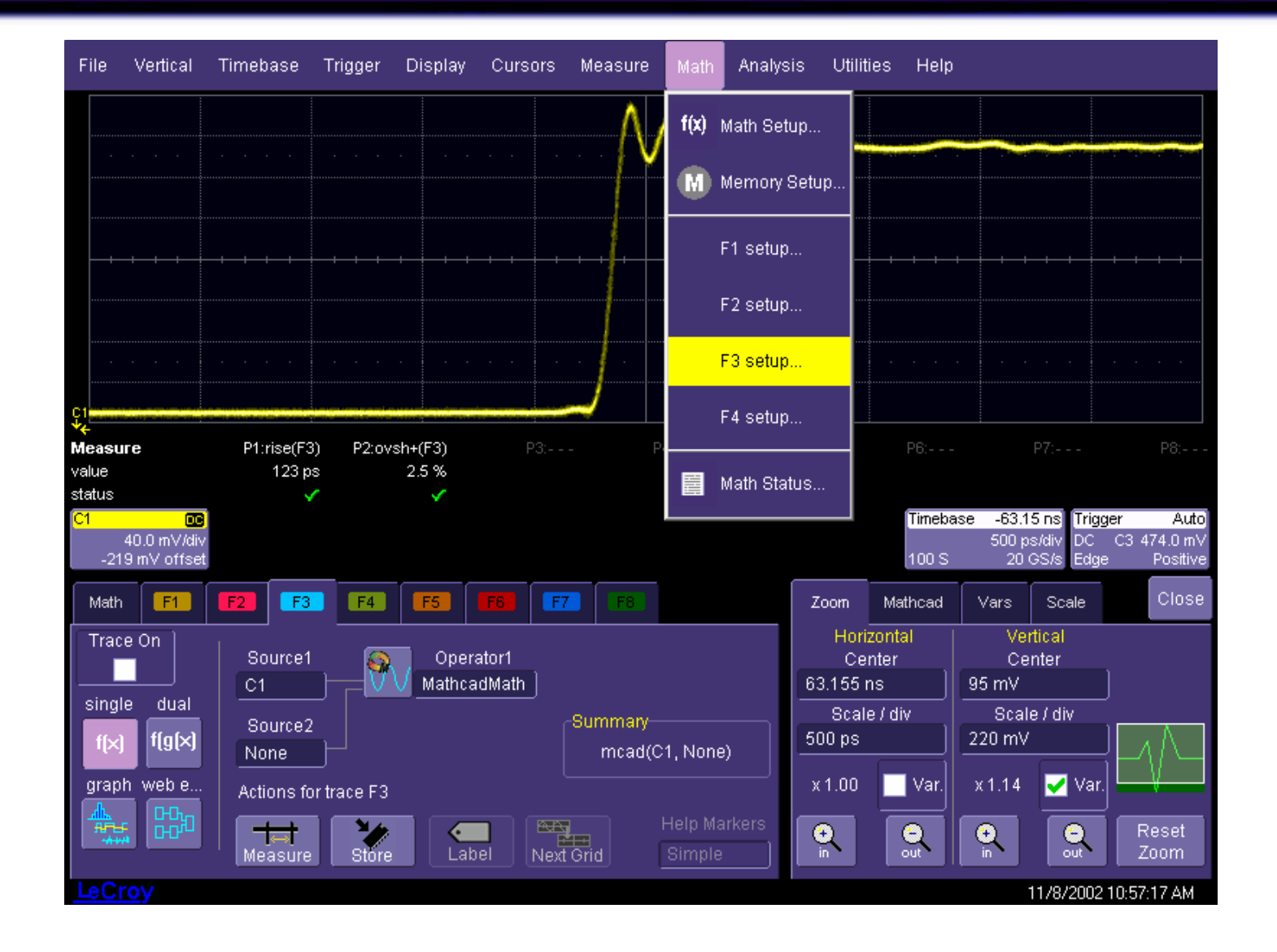

# Step 2 – Select the Mathcad custom function

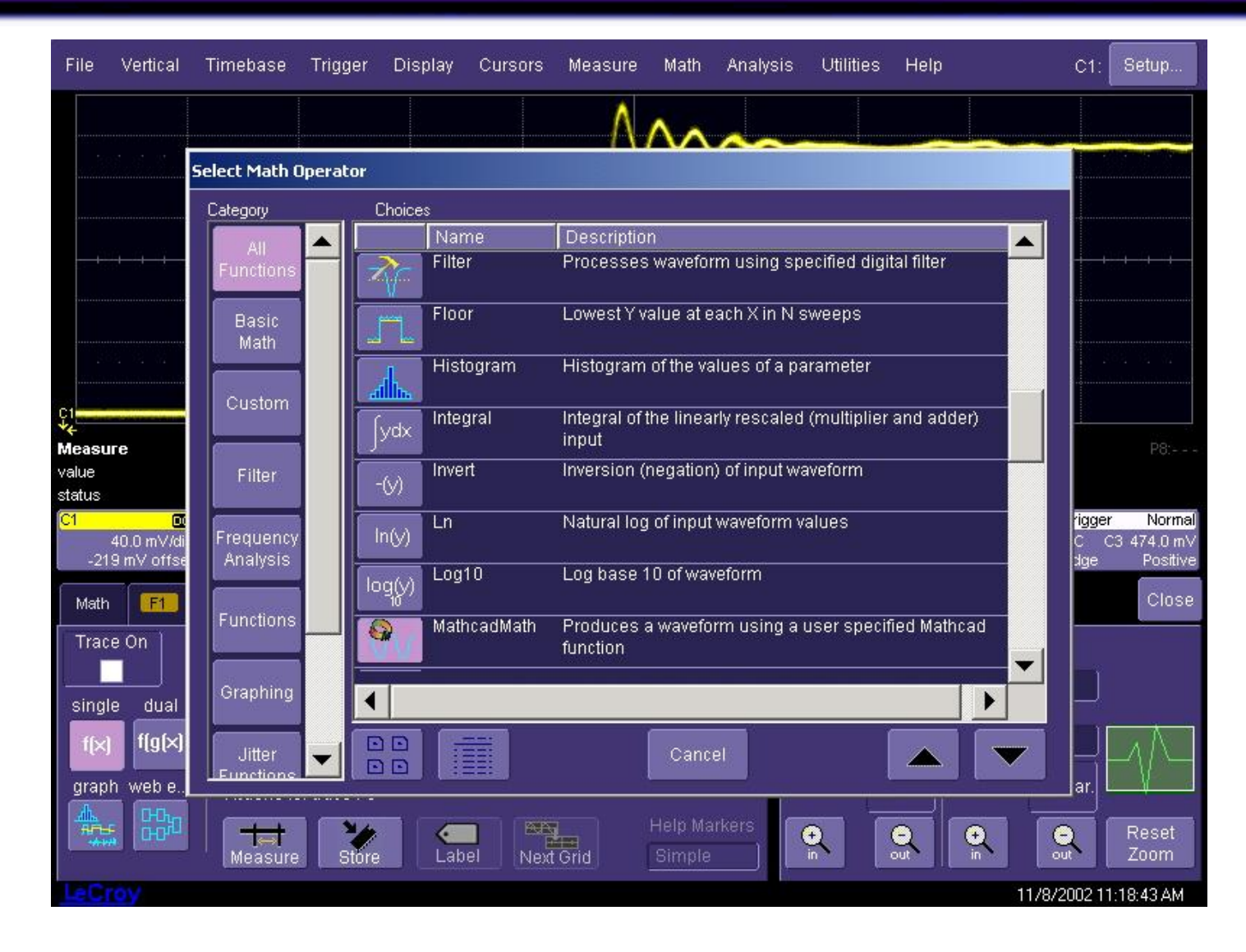

# Step 3 – Load the Mathcad File in WaveMaster

| File Ver                        | ical Timebase                                        | Trigger                          | Display    | Cursors Measure Math Analys                                                                                                    | is Utilities He                                                                      | elp                                                                                                    |                                                          |
|---------------------------------|------------------------------------------------------|----------------------------------|------------|----------------------------------------------------------------------------------------------------|--------------------------------------------------------------------------------------|----------------------------------------------------------------------------------------------------|----------------------------------------------------------|
|                                 | Worksheet File                                       | ename                            | D-D-       |                                                                                                    |                                                                                      |                                                                                                    |                                                          |
| -+ + + +<br>                    |                                                      | ₽<br>₽<br>₩<br>₩ Ny N            |            | <ul> <li>Name</li> <li>Mathcad FFT</li> <li>Mathcad Invert</li> <li>Mathcad Stdev Parame</li> <li>Mathcfft (absolute)</li> <li>MathcfftOct14</li> <li>MathKSmoothOct14</li> <li>MathSinFitOct15</li> <li>MathSupSmoothOct14</li> <li>MaxParameter</li> </ul> | Size<br>2 KE<br>3 KE<br>3 KE<br>5 KE<br>5 KE<br>5 KE<br>5 KE<br>5 KE<br>5 KE<br>5 KE | <ul> <li>Type</li> <li>Mathcad D</li> <li>Mathcad D</li> <li>Mathcad D</li> <li>Mathcad D</li> <li>Mathcad D</li> <li>Mathcad D</li> <li>Mathcad D</li> <li>Mathcad D</li> <li>Mathcad D</li> <li>Mathcad D</li> <li>Mathcad D</li> <li>Mathcad D</li> <li>Mathcad D</li> <li>Mathcad D</li> </ul> |                                                          |
| C1<br>40.0 r<br>-287 mV<br>Math |                                                      | 👸 Recy                           | cle Bi     | <ul> <li>MedSmoothOct14</li> <li>ParamStDevOct14</li> </ul>                                                                                                    | 3 KE<br>3 KE                                                                         | Mathcad D<br>Mathcad D                                                                                                    | ger Normal<br>C3 474.0 mV<br>Positive<br>Close<br>in s1, |
| single of f(X) f(               | g(File name :<br>g(File of type :<br>bCurrent Path D | MedSmooth<br>f.mcd<br>r:\Scripts | nOct14.mcd | 3                                                                                                    | •                                                                                    | OK<br>Cancel                                                                                                    | us<br>K                                                  |
| LeCroy                          | DD   Hat                                             | e Xore                           | Labe       | el Next Grid Simple                                                                                                    | Reload D:                                                                            | Worksheet Filenan<br>Scripts\MedSmooth<br>11 <u>/6/20</u>                                                                                                    | he<br> Oct1  Browse<br> 002 5:33:55 PM                   |

# Step 4 – Turn on the F3 Trace, Result is Displayed in WaveMaster Program

| File                     | Vertical                           | Timebase                                | Trigger                           | Display          | Cursors                   | Measure                          | Math   | Analysi | is Utilii                                                 | ties Help       |                                             | F3:                                       | Setup                                            |  |
|--------------------------|------------------------------------|-----------------------------------------|-----------------------------------|------------------|---------------------------|----------------------------------|--------|---------|-----------------------------------------------------------|-----------------|---------------------------------------------|-------------------------------------------|--------------------------------------------------|--|
|                          |                                    |                                         |                                   |                  |                           | · · ^                            | $\sim$ | ~~~     |                                                           |                 |                                             |                                           |                                                  |  |
|                          |                                    |                                         |                                   | + + + +          |                           |                                  |        |         |                                                           |                 |                                             |                                           | + + +                                            |  |
| Ç1                       |                                    | · · · ·                                 | · · ·                             |                  |                           | <u>J</u>                         |        |         |                                                           |                 |                                             |                                           |                                                  |  |
|                          | · · ·                              | Mathca<br>"smoc                         | nd calo<br>othed"                 | culateo<br>trace |                           |                                  | · · ·  | + +     | · · · ·                                                   | · · ·           | · · · ·                                     | · · · ·                                   | <u> </u>                                         |  |
| <b>€</b><br><u> </u> -28 | oco<br>40.0 mV/div<br>37 mV offset | F3 mcac<br>40.0 m <sup>1</sup><br>500 p | <b>l(C1,</b> )<br>∀/div<br>is/div |                  |                           |                                  |        |         |                                                           | Timeba<br>100 S | i <mark>se -39.20</mark><br>500 ps.<br>20 G | <b>ns Trigge</b><br>/div DC (<br>S/s Edge | <mark>r Normal</mark><br>C3 474.0 mV<br>Positive |  |
| Math                     | F1                                 | <b>F2 F</b> 3                           | F4                                | F5               | F6 F                      | 7 (F8)                           |        |         | Zoom                                                      | Mathcad         | Vars                                        | Scale                                     | Close                                            |  |
| Trac                     | ace On Source1 Operator1           |                                         |                                   |                  |                           |                                  |        |         | Advanced Input 1 in s1,<br>Output read from smooth        |                 |                                             |                                           |                                                  |  |
| sing<br>f(×              | le dual<br>  f(g(×)                | Source2<br>None                         |                                   |                  | Summary<br>mcad(C1, None) |                                  |        |         |                                                           |                 |                                             | Status<br>OK                              |                                                  |  |
| grap                     | h webe                             | Actions for trace F3                    |                                   |                  |                           |                                  |        |         | Note: Requires Mathcad 2001i or later                     |                 |                                             |                                           |                                                  |  |
|                          |                                    | Measure Store Label                     |                                   |                  | lel Next                  | Help Markers<br>Next Grid Simple |        |         | Worksheet Filename<br>Reload D:\Scripts\MedSmoothOct1 Bro |                 |                                             | Browse                                    |                                                  |  |
| LeC                      | roy                                |                                         |                                   |                  |                           |                                  |        |         |                                                           |                 |                                             | 11/6/2002 5                               | 5:35:03 PM                                       |  |

### The Ultimate in Flexibility!

- Mathcad processed trace can be measured with WaveMaster
  - Cursors
  - Functions
  - Parameters
- Implement your solution immediately!
- Shorten product time to market
- Fast Setup no difficult remote communication setup
- Real-time trace display and update

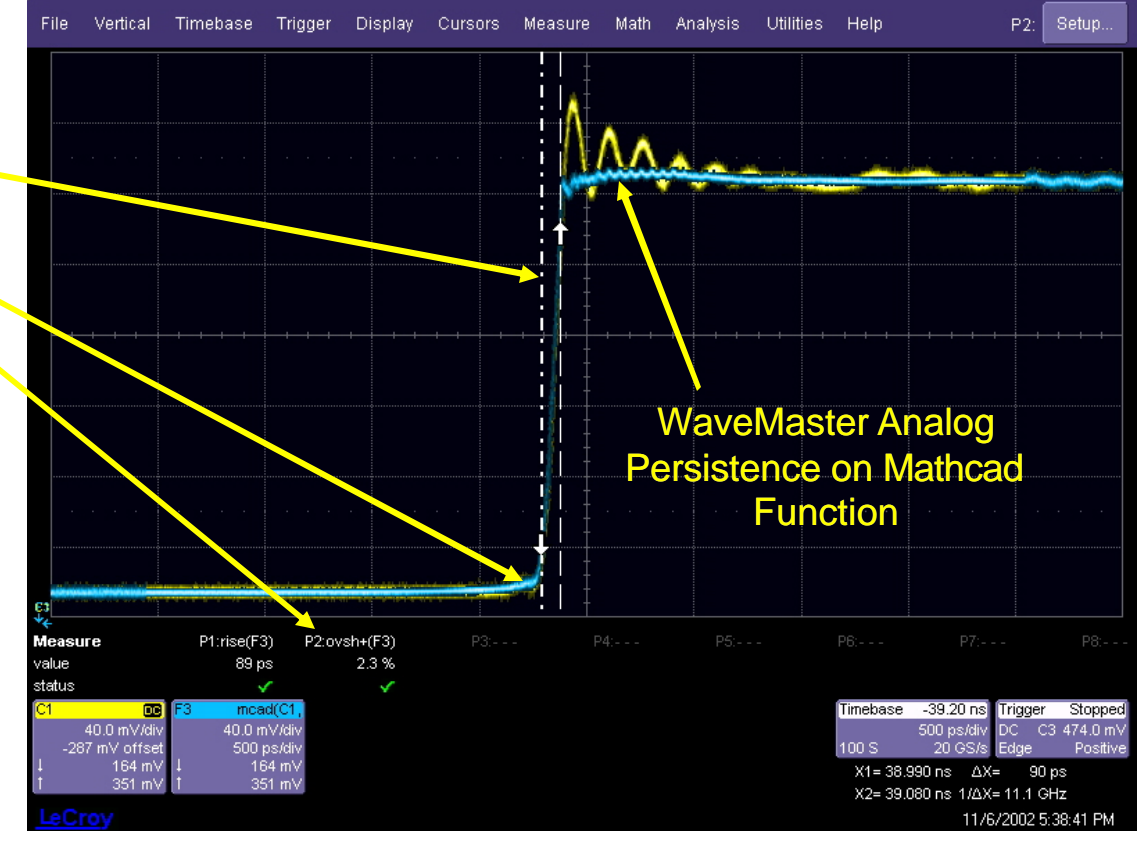

#### Try This Example on Your WaveMaster

#### You will need:

- A WaveMaster with the XDEV or XMAP software options
- A copy of Mathcad (Version 2001i or later) installed on your WaveMaster
- The MedSmoothOct14 file (available on this web page)
- Additional demonstration files may also be downloaded and used (www.lecroy.com/mathcad)